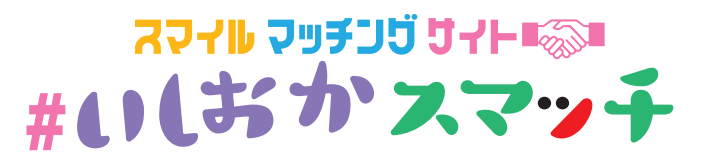

# す facebookページの作成方法

### ~ SNS を活用して自社の PR を!!~

2020年6月 rev01

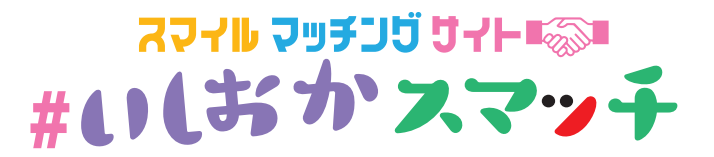

## facebookページとは

facebook ページとは、

facebook 内に個人アカウントとは別に

開設できるページです。

企業・ブランド・団体などが、 ユーザーとの交流や情報発信を目的として 運営するのが一般的です。 個人ページとは別に作成でき、 複数の人が管理人として運用できます。

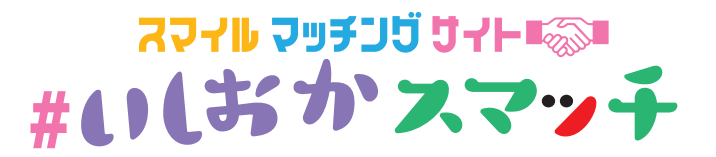

### L facebook ページの目的

個人ページが友人など顔見知りと交流をはかる場所だと すると、facebookページは会社やお店などがお客様と 交流をはかり、商品等を伝えるページになります。

多くの企業が自社の製品・サービスを多くの方に伝える ために使用しています!!

もちろん無料ですので作ってみませんか!!

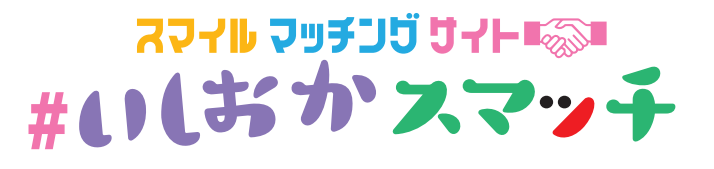

### ・まず facebook(以下 FB)を開いてください。

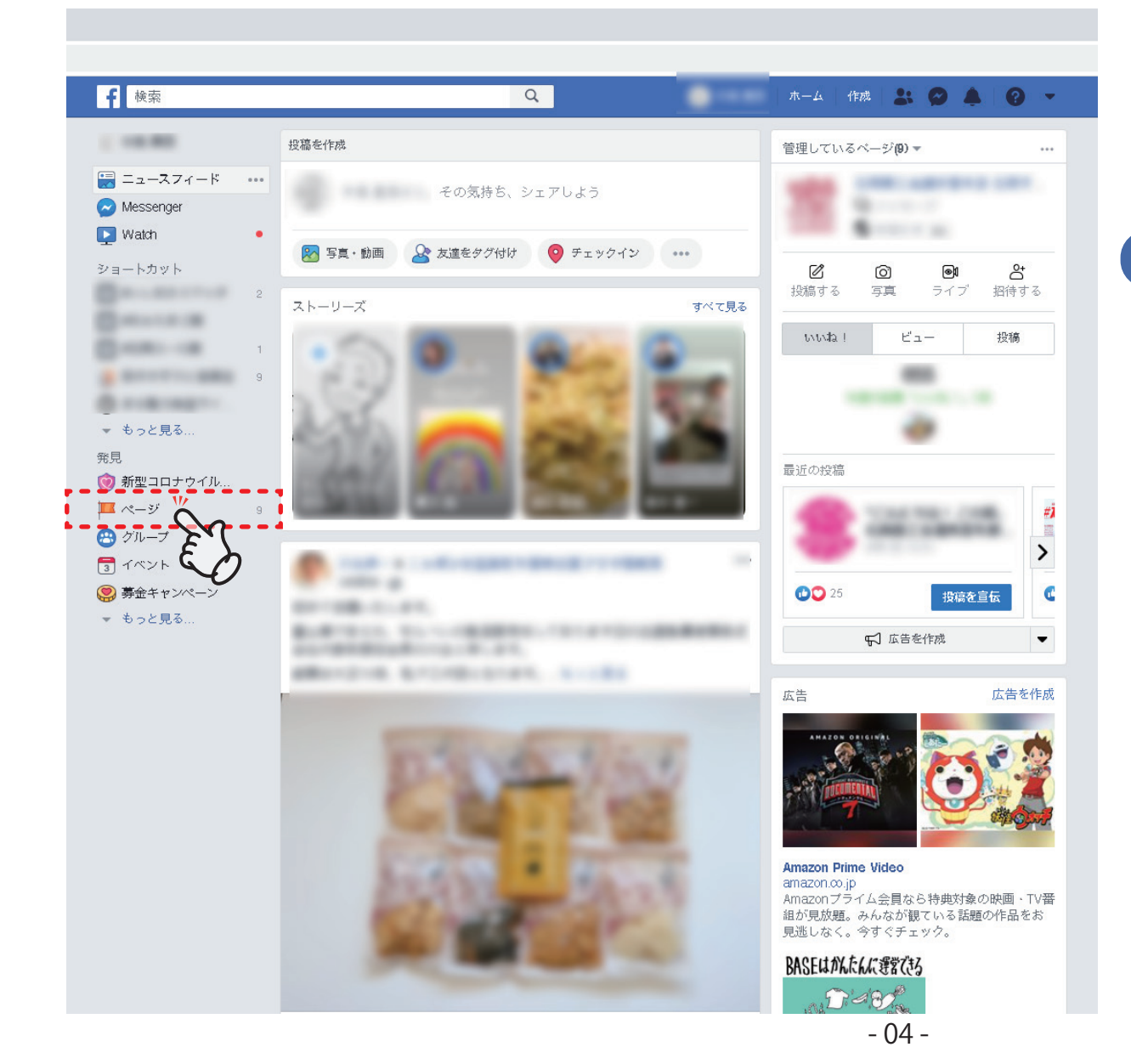

画面は PC 用です。

スマホ版は10ページから

### STEP.01

ページ左側の シ「ページ」を クリック!

facebook ページの作り方

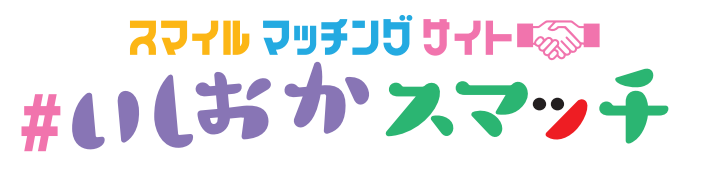

| <b>●</b> 検索            | Q |            | <br>д            | 作成               |                         | 0 -            |
|------------------------|---|------------|------------------|------------------|-------------------------|----------------|
| たページ 管理 <b>しているページ</b> |   |            |                  |                  |                         | Facebookページを作成 |
| 今週                     |   |            |                  |                  | h                       |                |
| <b>R</b> :             |   | ☑ 投稿する     | <b>(</b> )<br>写真 | <b>回</b><br>ライブ  | <b>合</b><br>招待する        |                |
|                        |   | 0<br>אעאב  |                  | 0<br>シェ          | <del>7</del>            |                |
| 1000                   |   | ☑ 投稿する     | <b>(</b> )<br>写真 | <b>回1</b><br>ライブ | <mark>合</mark><br>招待する  |                |
|                        |   | 2<br>אייאר |                  | 6<br>シェ          | 7                       |                |
| -                      |   | ☑ 投稿する     | <b>(</b> )<br>写真 | <b>回1</b><br>ライブ | <mark>Ct</mark><br>招待する |                |
|                        |   | 0<br>אעאב  |                  | 0<br>シェ          | 7                       |                |
| (8.1                   |   | ☑<br>投稿する  | <b>(</b> )<br>写真 | <b>@1</b><br>ライブ | <mark>会</mark><br>招待する  |                |
|                        |   | 0<br>שאעא  |                  | 0<br>シェ          | F                       |                |

STEP.02

ページ右上の 「facebook ページを作成」を クリック!

L facebook ページの作り方

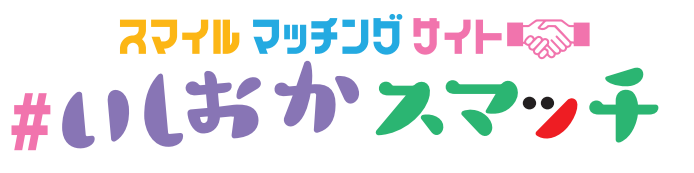

#### ページを作成

ページを使用することで、ビジネスや自分自身、取り組んでいる活動などをFacebook上で世界中のコミュニティとつなげることができます。まずはページ のカテゴリを選択してください。

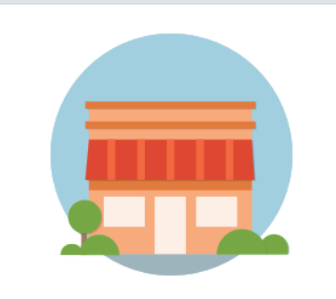

ビジネスまたはブランド

り多くの顧客にリーチできます。

スタート

コミュニティまたは公人・著名人 Facebookで製品やサービスを紹介し、プランドをアピールして、よ コミュニティや団体、チーム、グループ、クラブのメンバーとつなが り、シェアすることができます。

スタート

STEP.03

「スタート」をクリック!

### 【参考】 「ビジネスまたはブランド」と 「コミュニティまたは公人・著名人」 の2つがありますが、会社やお店 では、左側のビジネスを選択して ください。 任意団体などは、右側を選択して ください。

L facebook ページの作り方

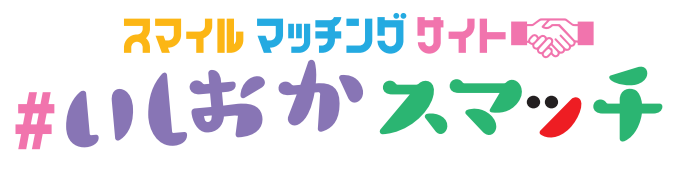

#### ページを作成

ページを使用することで、ビジネスや自分自身、取り組んでいる活動などをFacebook上で世界中のコミュニティとつなげることができます。まずはページのカテゴリを選択してください。

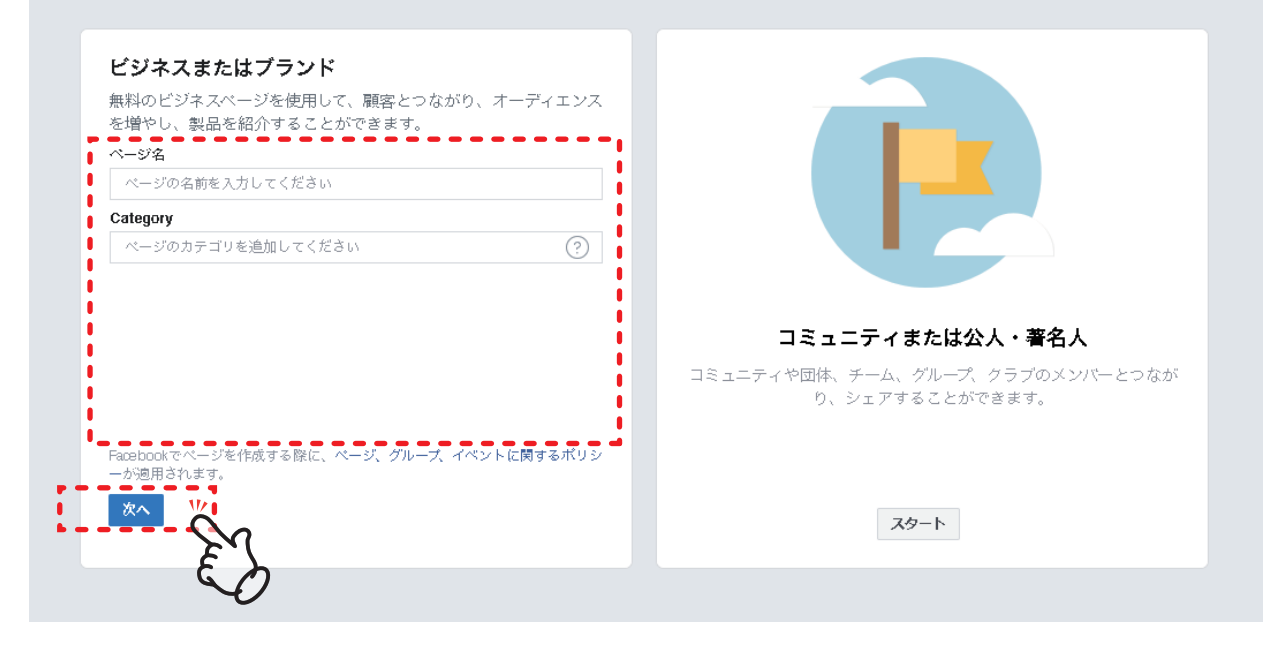

### STEP.04

「ページ名」を入力して 「カテゴリー」「住所」など を入力して【次へ】を クリック

【参考】

「ページ名」は後で変更するのは 難しいので、間違えないように。 お店や会社名がいいのでは♪

![](_page_7_Picture_0.jpeg)

![](_page_7_Picture_1.jpeg)

#### STEP.05

「プロフィール写真」があれば アップロード。 無ければ「スキップ」を

スフィル フッチング ゲイト ちんち

#11はかスマッチ

次のページでは、「カバー写真」を設定します。「スキップ」を

【参考】

「プロフィール写真」はいわゆる

アイコンです。名前の横に丸で

表示されるアレです。

「カバー写真」は画面上部に表示

されるアレです。

どちらも後から簡単に変更できます♪

L facebook ページの作り方

![](_page_8_Picture_1.jpeg)

スフィル フッチング ゲイト ちんち

#いしおかスマッチ

![](_page_9_Picture_0.jpeg)

![](_page_9_Picture_1.jpeg)

![](_page_9_Picture_2.jpeg)

### ・スマホ編(アンドロイド)

### STEP.01

ページ右上の「三」をクリック!

「昨夜は酔って絶んで悪かった」と、嫌からお詫びのウイスキ 一をもらいました(笑)

![](_page_9_Picture_7.jpeg)

![](_page_10_Picture_1.jpeg)

| 23:04                                                                                                    | 999               |            |            | * 🗢 🕯    | 📫 曽 72% |
|----------------------------------------------------------------------------------------------------|-------------------|------------|------------|----------|---------|
| $\widehat{\mathbf{G}}$                                                                                                    |                   |            | $\bigcirc$ | <b>4</b> | Ξ       |
| メニュ                                                                                                    | ı—                |            |            |          | Q       |
|                                                                                                    |                   |            |            |          |         |
|                                                                                                    | 自分のプロフ<br><b></b> | 'ィールを見<br> | .3<br>     |          |         |
|                                                                                                    | 管理してい             | るページ2      | 1件 "       | 0        |         |
| ¢                                                                                                    |                   |            | C C        | 0        |         |
| 新型コ<br>情報セ                                                                                                    | ロナウイルス<br>ンター     | x 感染症      | グループ       |          |         |
|                                                                                                    |                   |            | *          |          |         |
| Watch                                                                                                    | の動画               |            | 友達         |          |         |
|                                                                                                    |                   |            | い生         |          |         |
| 保存済                                                                                                    | み                 |            | же.н       |          |         |
|                                                                                                    |                   |            | 「<br>ゲーム   |          |         |
| 求人                                                                                                    |                   |            |            |          |         |
|                                                                                                    | いった、幸             |            | *<br>イベント  |          |         |
|                                                                                                    | いる反連              |            | ad         |          |         |
| レンジェン いっかい しんしゅう しんしゅう しんしゅ しんしゅ | め情報               |            | 広告マネー      | ージャ      |         |
|                                                                                                    |                   |            | ab.        |          |         |
|                                                                                                    | -                 | (          |            |          |         |

・スマホ編(アンドロイド)

### STEP.02

「管理しているページ」をクリック 🖏

または、

「ページ」をクリック

【参考】 白枠の「ページ」になっているかもしれません。

![](_page_11_Picture_1.jpeg)

![](_page_11_Figure_2.jpeg)

![](_page_12_Picture_1.jpeg)

![](_page_12_Picture_2.jpeg)

・スマホ編(アンドロイド)

### STEP.04 「 スタート 」をクリック 没

![](_page_13_Picture_1.jpeg)

![](_page_13_Figure_2.jpeg)

「次へ」をクリック 🖏

【参考】

「ページ名」は後で変更するのは難しいので、 間違えないように。 お店や会社名がいいのでは♪

![](_page_13_Figure_6.jpeg)

![](_page_14_Picture_1.jpeg)

| 23:04 | G | G | ົ |  |
|-------|---|---|---|--|

\* 🗢 🖬 🕯 72%

・スマホ編(アンドロイド)

←

このグループに最も当てはまるカテゴリ は何ですか?

| カテゴリタ  | <br>F                 | 0                        |
|--------|-----------------------|--------------------------|
| +=     |                       |                          |
| ちます。最大 | 候楽和来でこのへ<br>3つまでのカテゴリ | ークを見つけるのに役立<br>リを追加できます。 |
| 人気カテゴリ |                       |                          |
| 個人ブログ  | 商品・サービス               | ショッピング・小売り               |
| 健康・美容  |                       |                          |
|        |                       |                          |

### STEP.06

「カテゴリを検索」に自社の職種など入力して カテゴリを見つけて

「次へ」をクリック 🖏

【参考】 「カテゴリ」は後で変更できるので、あとで ゆっくりでやってもいいのかも♪

![](_page_14_Figure_12.jpeg)

![](_page_15_Picture_1.jpeg)

![](_page_15_Figure_2.jpeg)

無ければ□ウェブサイトはありませんを。

【参考】 「ウェブサイト」は後で入力できるので、あとで ゆっくりでやってもいいのかも♪

![](_page_15_Figure_6.jpeg)

![](_page_16_Picture_1.jpeg)

23:05 🖪 🕜 🕜 🔹

\* 💎 🥼 🕯 72%

・スマホ編(アンドロイド)

←

#### ページに画像を追加

ロゴなど、このページの内容を表す画像を使用します。これらは 検索結果に表示されます。

![](_page_16_Figure_8.jpeg)

![](_page_16_Picture_9.jpeg)

「カバー写真」「プロフィール写真」が用意 出来ている方は追加して

【参考】 「写真の追加」は後でも追加できるので、あとで ゆっくりでやってもいいのかも♪

![](_page_16_Figure_13.jpeg)

![](_page_17_Picture_1.jpeg)

| ・フ | へく | 木編 | (ア | ン | ۴C | コイ | で) |
|----|----|----|----|---|----|----|----|
|----|----|----|----|---|----|----|----|

完

- 18 -

成

おめでとうございます!

以上で完成です!

次は、いいね

を増やしましょう!

| スマイルマッチングサイト #いしおかス ▼<br>マ<br>目 概要 ♥ 広告 ♪ お知らせ ・・・ その他 |
|--------------------------------------------------------|
| アップデート                                                 |
| 🌲 お知らせ1件 🍡 🔹                                           |
| ◎ 編集                                                   |
| <sup>***</sup> *********************************       |
| スマイルマッチングサイト #いしおかスマ<br>ッチ<br>@ishioka.smatch          |
| ⊘ グループにアクセス                                            |
| しつ     レレン       投稿する     写真       宣伝する     プレビュー      |
| 次の重要ステップ ●●                                            |

-

![](_page_18_Picture_0.jpeg)

![](_page_18_Picture_1.jpeg)

![](_page_19_Picture_0.jpeg)